**INSPIRE** Awards-MANAK **E-MIAS MANUAL** FOR SCHOOL **AUTHORITY** 

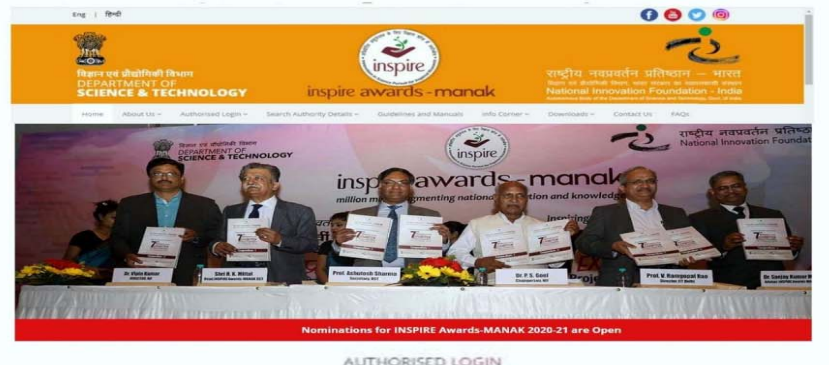

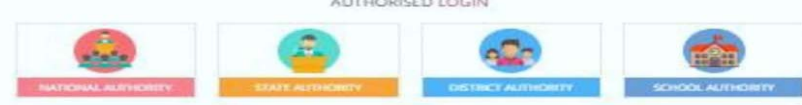

#### WELCOME ABOUT INSPIRE AWARDS-MANAK

Internation in Science Parault for Inspired Research/ INSPIRED scheme is une of the Regulup programmes of Department of Science & Technology (DST), Government of Indue. The INSPIRE Awards - MANAK (Million Meds Augmenting National Aspiration and Knowledge), bring executed by DSF with National Innovation Forumdations - India (NEV), an automorrows body of US7, among to notivate students in the age group of 10-15 years and studying i characters to tes 7:0. They observatives of they achiever is to target univmillion original ideas/inmovations routed in science and societa applications to foster a culture of creativity and innovative hinking among school children. Under this scheme, schools i commente 5 best original idaas/innovations of students through his website till 30 September 2020.

% IMPORTANT LINKS

+ Churk your Delation

+ Check Tutor Apple

Marrian & fread of + Countederses seed

 mile Carmin + treportars Communications by QST VIDEO TUTORIAL

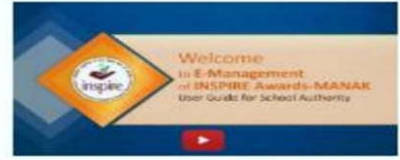

MEWS & EVENTS

HELP DESK toroday to Friday

1006384 18605

0 09.30 AM To 5:00 PM

#-3 implified at Implified table for

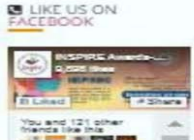

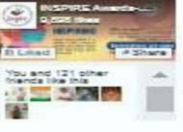

# Index

| • | General information about E-MIAS                             | 04-08 |
|---|--------------------------------------------------------------|-------|
| • | For New registration                                         | 09-24 |
| • | For Resubmission of OTR/Submission of<br>Saved Files         | 25-28 |
| • | To know registered email ID and Application<br>No.           | 29-32 |
| • | Query regarding Editing School Details                       | 33-33 |
| • | Query regarding nomination approval by<br>District Authority | 34-36 |
| • | Query regarding Forgot password and<br>username              | 37-38 |
| • | Login and student nomination                                 | 39-56 |
|   |                                                              |       |

# Objective

To give information about the INSPIRE Awards-MANAK portal (E-MIAS) to the new user.

 $\blacktriangleright$  To give information about the process of school registration.

> To solve frequently asked queries/questions.

To give information about the process of student(s) nomination and idea(s) submissions.

# How to open INSPIRE-MANAK website

• Through Keyword : Type "Inspire MANAK" on google and click on the first link - Google S 🗙 Secure https://www.google.com/search?source=hp&ei=om1KW\_uOPliCvQT2\_pi4Cq&q=inspire+manak Q inspire manak ┚ or News Images Videos Maps More Settings Tools About 82,400 results (0.24 seconds) Welcome to E-Management of INSPIRE Award-MANAK www.inspireawards-dst.gov.in/ -E-Management of INSPIRE Award Scheme ... The date for online nomination for INSPIRE Awards MANAK is extended to July 31st 2018 for the year 2018-19. School Authority · About INSPIRE Awards-MANAK · Inspire · District Authority **Address Bar** • By typing" http://www.inspireawards-dst.gov.in/ " in any browser address bar. 🖊 🌋 Welcome to E-Managem 🗙 C ① www.inspireawards-dst.gov.in

### Section wise Details

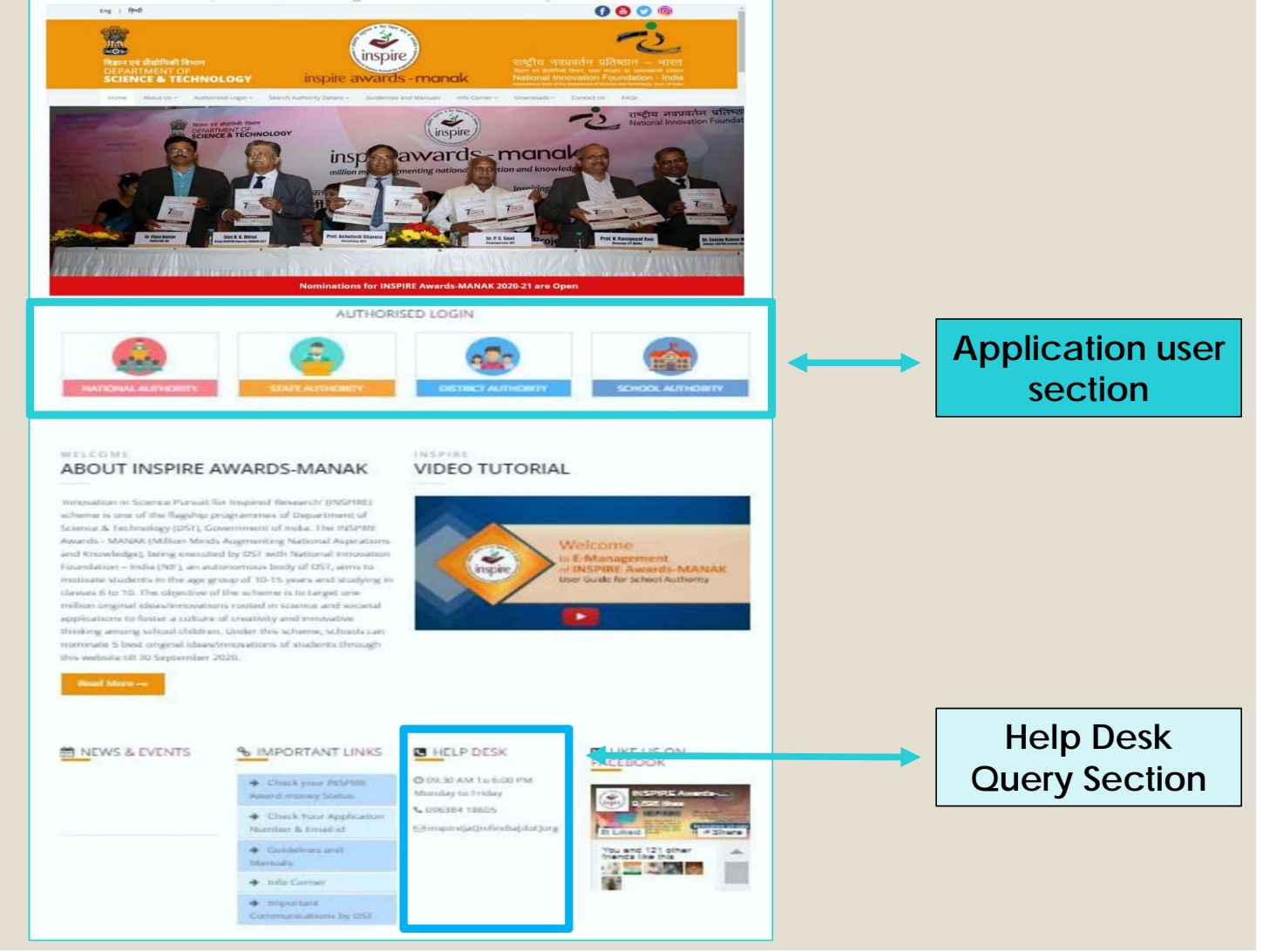

### **Application User Section**

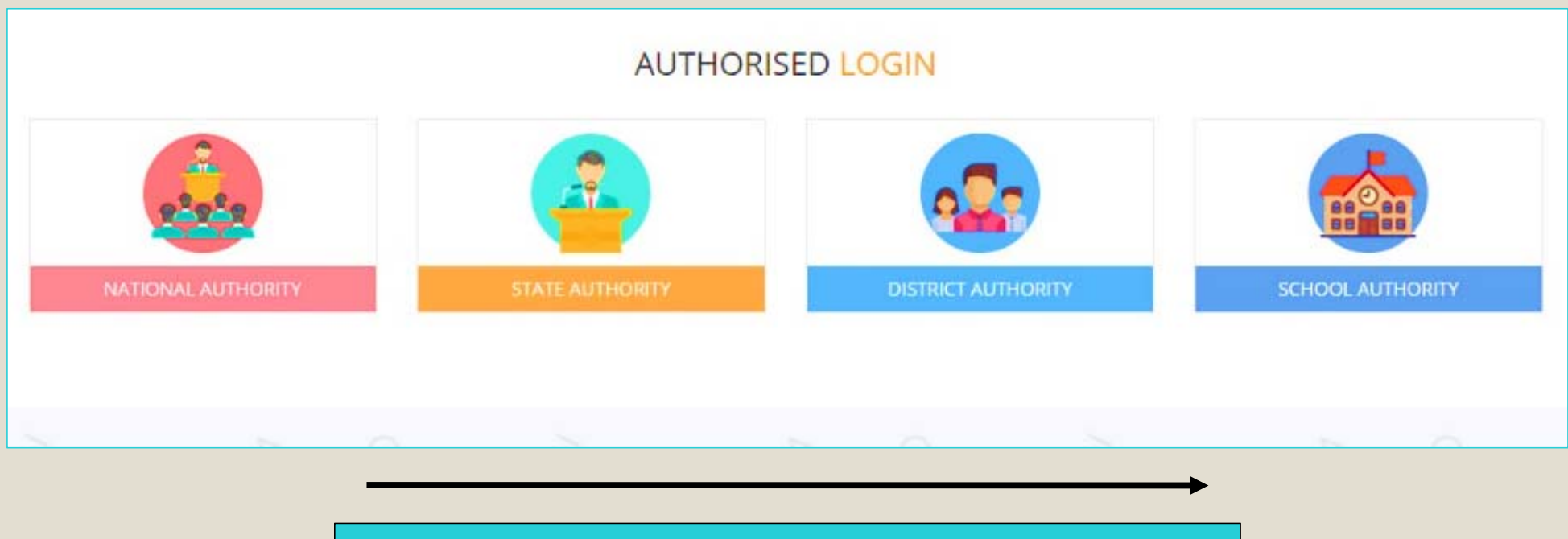

These authorities have been assigned the right to access the E-MIAS portal using given username & Password

### Home Page

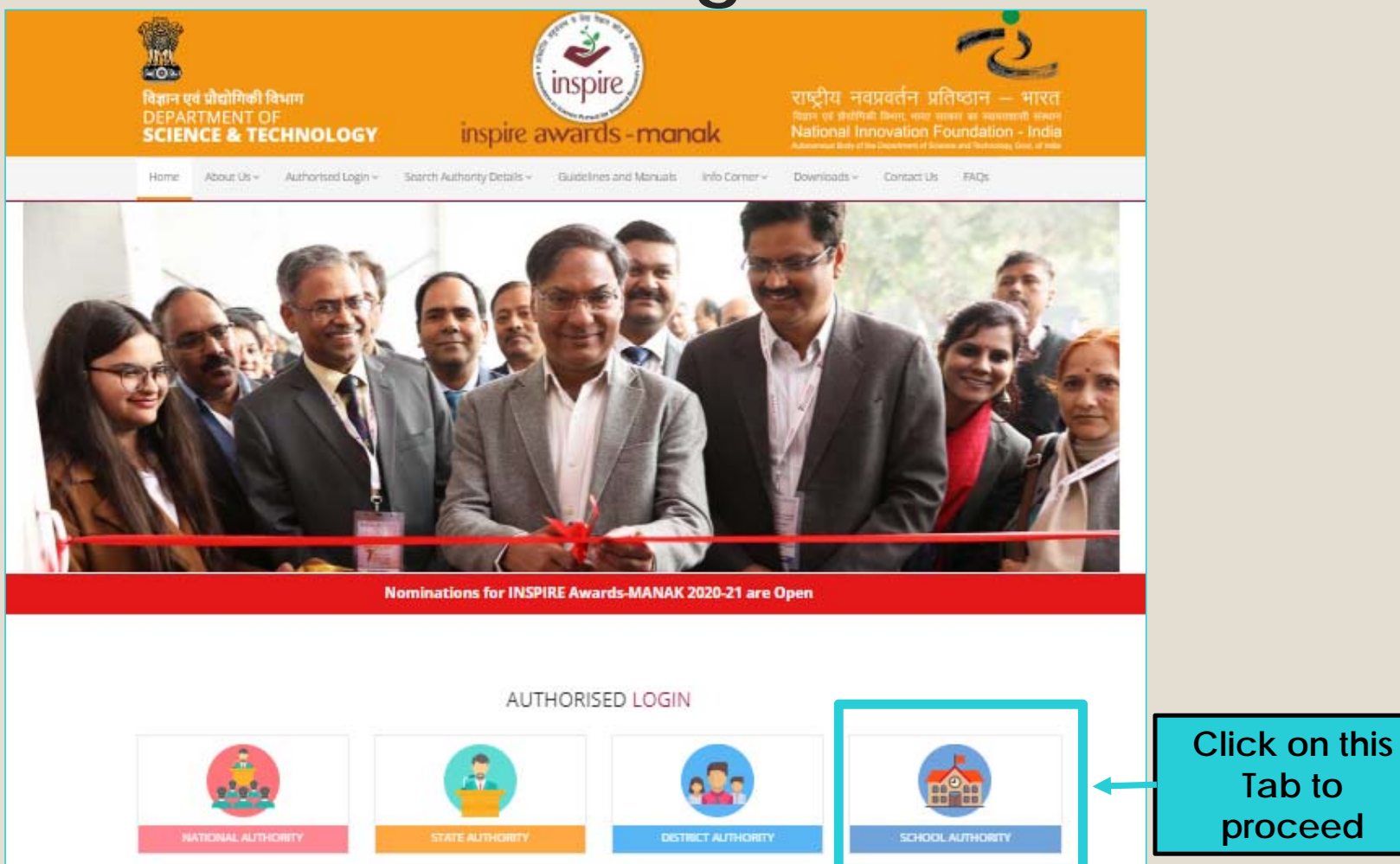

### **School Authority :**

#### The schools participating in the INSPIRE Awards-MANAK Scheme.

Organising internal competitions in schools and nominations of two to three best original ideas, in any Indian language, by respective the Principal/Headmaster online through E-MIAS portal on web-link <u>http://www.inspireawards-dst.gov.in</u>

These nominations are forwarded to the District Education Authorities through E-MIAS portal, who will further send these to DST through State Authorities.

All schools in the country recognized by Central Government or State Government or local body (aided or unaided) having classes from 6th to 10th (whether all or some) are eligible to participate in this scheme.

To open the page pertaining to School Authority Click on "School Authority" Tab

# Welcome School Authority - Schools participating in the INSPIRE Award Scheme

For a new registration, the concerned schools have to do a new registration process and have to obtain permanent registration no (Application no.) from their respective district authority. If already registered, please click on Login section and start the nomination process.

Please select any one of the options given below to proceed

- To Login- Click Here. If already registered, Please login to the system.
- For New Registration Click Here. To file a request to Register for the First Time.
- For Resubmission of OTR/Submission of saved file Click Here. If request for OTR rejected/returned by DA ,and wishes to resubmit request after rectification of defects.

Note : Add \* mark: For guidelines: User Manual - Click Here.

### New Registration: (If Not Registered)

#### A new page will appear like this:

| SCHOOL REGISTRATION                                                  |                                                                                                    |                                                                                           |  |
|----------------------------------------------------------------------|----------------------------------------------------------------------------------------------------|-------------------------------------------------------------------------------------------|--|
| Please Enter 11 Digit Schoose SUBMIT                                 | ool U-DISE Code / School Code :*                                                                                                    |                                                                                           |  |
| After entering<br>U-DISE code,<br>this<br>information will<br>appear | Details as Per U-DISE Data<br>U-DISE Code :<br>School Name<br>(Tehsil / Taluka / Block etc.) :<br>Revenue District :<br>State / UT :<br>The information which is displayed is correct : | 24060400302<br>GRAM SHALA GRAMBHARTI<br>MANSA<br>GANDHINAGAR<br>Gujarat<br><b>@Yes No</b> |  |

#### New Registration Form for New School Authority

(To be filled in by the participating schools for new registration under the scheme.) -- Please carefully read and meticulously observe

#### Particulars of School:

| Select State / UT *:                                             | Select    | ~ |
|------------------------------------------------------------------|-----------|---|
| Categorising Schools *:                                          | General 🗸 |   |
| Select Revenue District *:                                       |           | ~ |
| Select Revenue Sub-district (Tehsil /<br>Taluka / Block etc.) *: |           | ~ |
| Education District *:                                            |           |   |
| Name of the School *:                                            |           | ~ |
|                                                                  |           |   |
| Complete Postal Address *:                                       |           |   |
|                                                                  |           |   |
|                                                                  |           |   |
| PIN Code *:                                                      |           |   |

#### Important Note:

Before filling for the registration, school must have the valid email id.

It is advisable to use the school email id which can be used, even if the authority changes.

#### New Registration Form for New School Authority

(To be filled in by the participating schools for new registration under the scheme.) -- Please carefully read and meticulously observe

#### **Particulars of School:**

lf no cł

|                     | Select State / UT *:                                                                          | Select                                                                                                    |        | ~ |
|---------------------|-----------------------------------------------------------------------------------------------|----------------------------------------------------------------------------------------------------|--------|---|
|                     | Categorising Schools *:                                                                       | General                                                                                                    | ~      |   |
|                     | Select Revenue District *:                                                                    |                                                                                                    | •      | ~ |
|                     | Select Revenue Sub-district (Tehsil /<br>Taluka / Block etc.) *:                              |                                                                                                    |        | ~ |
|                     | Education District *:                                                                         |                                                                                                    |        |   |
|                     | Name of the School *:                                                                         | Others                                                                                                    |        | • |
| th<br>ot<br>nc<br>e | e name of your school is<br>available in the list, then<br>ose Others option from<br>dropdown | Select<br>GMS EAST BAY KATCHAL<br>GMS EAST BAY KATCHAL<br>GMS KAKANA<br>GMS KUITASHUK<br>GMS WIKAS NAGAR<br>GMSSS GOAL TIRKY<br>GSS BENGALI<br>GSS GANDHI NAGAR<br>GSS MILDERA<br>MS COAST GUARD PUBLIC | SCHOOL |   |
|                     |                                                                                               |                                                                                                    |        |   |

| Name of the School *: | Others 🗸              |  |
|-----------------------|-----------------------|--|
| Specify School Name : |                       |  |
|                       |                       |  |
| 4                     | A Textbox will appear |  |

Enter the name of your school as in the records of the District Education Authority, since the registration of your school under E-MIAS has to be approved by the respective District Authority.

Fill the details of page and click

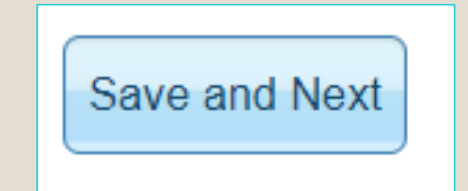

| Official Phone of School (if any) :                                              | STD:          | Phone:                               |
|----------------------------------------------------------------------------------|---------------|--------------------------------------|
| FAX Number (if any) :                                                            | STD:          | FAX:                                 |
| E-mail Address of School Authorized officer *:                                   |               | Send OTP                             |
|                                                                                  |               | Verify                               |
| Web Address (if any) :                                                           | dst.gov.in)   | (Eg.: http://www.inspireawards-      |
| Mobile Number of School Authorized officer *:                                    | +91-          |                                      |
| School Code, if any (as allotted by district<br>/ state education authorities) : | 8888888888    |                                      |
|                                                                                  | UD0QLG 🛛 😔    |                                      |
|                                                                                  |               | Note: Captcha Code is case sensitive |
|                                                                                  | Save and Next |                                      |
| Fields marked with * are mandatory.                                              |               |                                      |
| ······································                                           |               |                                      |

The next step is to fill in the location details of the school. The fields include:

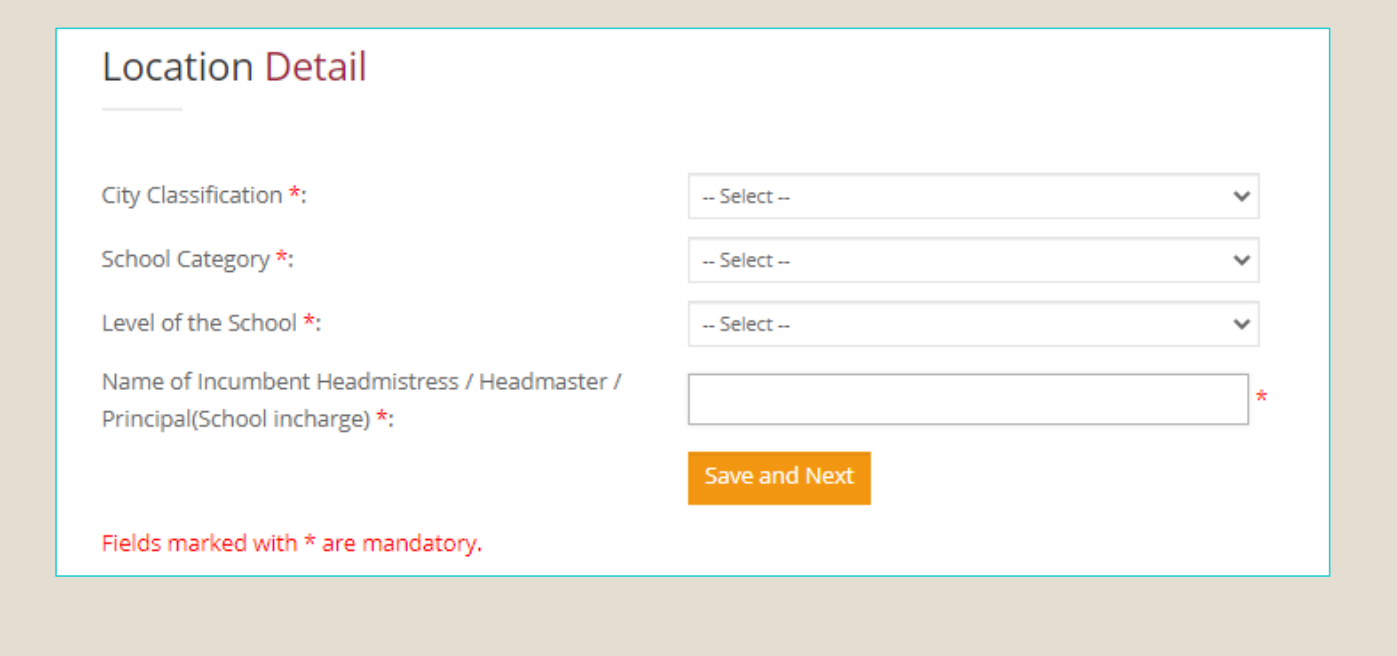

When you press

Save and Next

tab, a new box will open

www.inspireawards-dst.gov.in says Information has been saved successfully.

ОК

#### The next step is filling in the brief about of the school. The page opens as below.

| Brief About the School :                                                           |                                                                                                    |
|------------------------------------------------------------------------------------|----------------------------------------------------------------------------------------------------|
| Classes From:<br>(E.g. From class: 1st to 5th or 6th to 10th or 11th to<br>12th) : | Select V To:<br>Select V                                                                                                    |
| Total Number of Students in the School :                                           |                                                                                                    |
| Out of the Above, Total Number of Students in Classes<br>6th to 10th :             |                                                                                                    |
| Total Number of Teachers in the School (all classes) :                             |                                                                                                    |
| Out of the Above, Number of Science Teachers :                                     |                                                                                                    |
| Science lab in the School :                                                        | ⊖Yes ⊖No                                                                                                    |
| Enter the Code Displayed Above *:                                                  | JGRXV4         Image: Comparison of the second second |
|                                                                                    | Save and Next                                                                                                    |
| Fields marked with * are mandatory.                                                |                                                                                                    |

| Continue | Detail of Auth                              | orized Person Who Has Filled the Form: |  |
|----------|---------------------------------------------|----------------------------------------|--|
|          | Name :<br>Designation :<br>Contact Number : |                                        |  |
|          |                                             | Save & Next                            |  |

A unique application number for school is generated after successful filling of the registration form

Thank You! School registration process has been completed successfully and your application id is: **APP116591019096**.

Please review the entered detail and forward it to District authority for its approval.

Particulars of School

Thank You! School registration process has been completed successfully and your application id is: APP316091019090.

Please review the entered detail and forward it to District authority for its approval.

| State :                                                 | Tamil Nadu             |
|---------------------------------------------------------|------------------------|
| Revenue district:                                       | Cuddalore              |
| Education district:                                     | Cuddalore              |
| Name of the school :                                    | ABCDEFG                |
| School code :                                           | 888888888              |
| Complete postal address of the school :                 | ABCD JHGFTYJ JHGKUF    |
| Revenue sub district (tehsil / taluka / block<br>etc.): | Kattumannarkoil        |
| Pin code:                                               | 629004                 |
| Official Phone of School :                              |                        |
| FAX no, if any :                                        | ·                      |
| E-mail Address of School Authorized officer * :         | merinjames24@gmail.com |
| Web address :                                           |                        |
| Mobile Number of School Authorized officer *<br>:       | 8072259705             |
| Remarks :                                               |                        |
|                                                         |                        |

Edit Button on the right side can be used to edit the information. Please note that no changes will be made, once the nominations are sent for approval.

| School Geographic Location                                                                                                    |                              |  |
|----------------------------------------------------------------------------------------------------|------------------------------|--|
| Whether located in rural / semi-urban / urban<br>area*:                                                                                                    | Urban                        |  |
| Category of the school *:                                                                                                    | State Govt.                  |  |
| Level of school *:                                                                                                    | Higher Secondary             |  |
| Name of Incumbent Headmistress /                                                                                                    | SFD                          |  |
| Headmaster / Principal (School Incharge)*:                                                                                                    |                              |  |
| Brief About the School                                                                                                    | Edit                         |  |
| Brief About the School                                                                                                    | Edit<br>2nd - 9th            |  |
| Brief About the School Classes *: Total no. of students in the school :                                                                                               | Edit<br>2nd - 9th<br>78      |  |
| Brief About the School Classes *: Total no. of students in the school : Out of above, total no. of students in classes 6th-10th:                                      | Edit<br>2nd - 9th<br>78<br>7 |  |
| Brief About the School Classes *: Total no. of students in the school : Out of above, total no. of students in classes 6th-10th: Total no of teachers (all classes) : | Edit<br>2nd - 9th<br>78<br>7 |  |

Edit Button on the right side can be used to edit the information. Please note that no changes will be made, once the nominations are sent for approval.

| School In-charge Details<br>(Authorized person who has filled the form) |                                      | Edit Button on the right side<br>can be used to edit the<br>information Please note that |                                                                                        |
|-------------------------------------------------------------------------|--------------------------------------|------------------------------------------------------------------------------------------|----------------------------------------------------------------------------------------|
| Name :                                                                  | Sapna                                |                                                                                          | no changes will be made                                                                |
| Designation :                                                           | Senior Science Teacher               |                                                                                          | no changes will be made,                                                               |
|                                                                         |                                      |                                                                                          | sent for approval                                                                      |
| Forward For Approval Gener                                              | ate Acknowledgement                  |                                                                                          |                                                                                        |
| Forward For Approval Gener                                              | ate Acknowledgement                  |                                                                                          | www.inspireawards-dst.gov.in says                                                      |
| Forward For Approval Gener                                              | ate Acknowledgement On Clicking this | Tab                                                                                      | www.inspireawards-dst.gov.in says<br>Are you sure you want to forward the application? |

On pressing

ока

a message will pop-up

#### www.inspireawards-dst.gov.in says

Thank you! Registration process has been completed and forwarded successfully to DA for approval. For reference purpose, please generate the acknowledgement.

# On the bottom of the page, Click Tab for Acknowledgement Generation

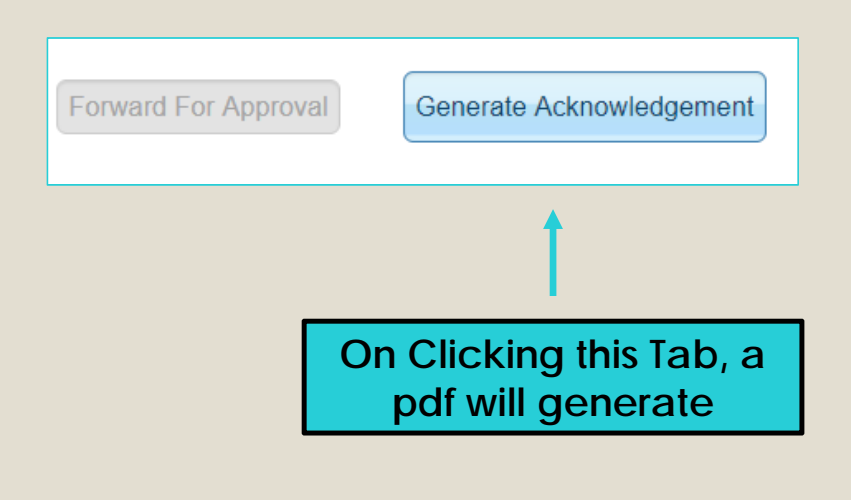

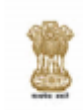

Ministry of Science & Technology, Govt. of India Department of Science & Technology Innovation in Science Pursuit for Inspired Research (INSPIRE)

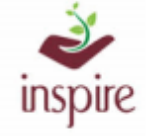

#### Acknowledgement

Date: 11 Jun 2020

Subject: Application for One Time Registration (OTR) as School Authority.

Dear Principal/HeadMaster/HeadMistress (Incharge/Clerk) of ABCDEFG

Welcome to INSPIRE Award Scheme of DST.

Thank you for registering with E-Management of INSPIRE Award Scheme. Your application has been forwarded to the District Authority for approval. Please note the registration details for future reference.

Application Code: APP316091019090 School Name: ABCDEFG School Address: ABCD JHGFTYJ JHGKUF Cuddalore, Tamil Nadu, PIN: 629004

Once your application is approved by District Authority, your User ID and Password for future reference will be generated and mailed to you.

For any queries, please call on telephone number 096384 18605, 094298 73469 from 9:30 am. to 6 pm. on working days (Monday-Friday).

#### Warm Regards,

INSPIRE Award Team Department of Science and Technology, Government of India, Technology Bhavan, New Mehrauli Road New Delhi - 110016 (India) Phone: 096384 18605, 094298 73469 Web: <u>http://www.inspireawards-dst.gov.in</u> YouTube : https://www.youtube.com/channel/UC00I-yjQ4RfNXdCqRnc2pMg/videos

#### Generated acknowledgement pdf will be like this

The same acknowledgement is also sent on your registered email ID.

### Once your registration application is approved by District Authority, your user ID and password will be generated and send on your e-mail ID

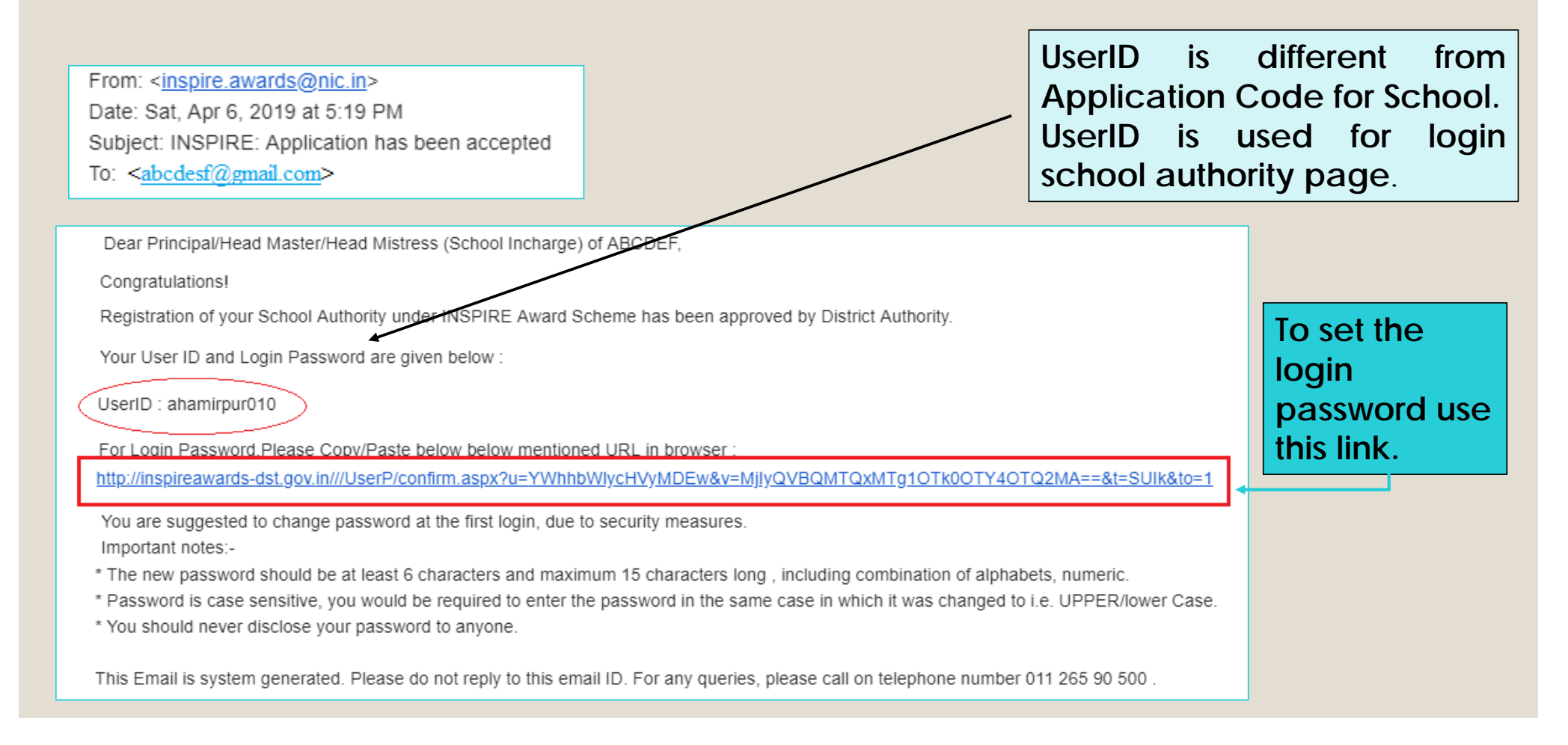

### Steps for setting Login Password (Copy and Paste the link on browser)

#### Set your password to login:

Please enter the following detail:

| User Id *:                                                                                | 1                                                                                                    |
|-------------------------------------------------------------------------------------------|----------------------------------------------------------------------------------------------------|
| Password *:                                                                               |                                                                                                    |
| Re-type password *:                                                                       |                                                                                                    |
| Please enter given code to login*:                                                        | GIQ16E       Captcha Code       Password of your choice         Note: Captcha Code is case sensitive       |
|                                                                                           | Save Instructions for filling                                                                              |
| mportant Notes:-<br>The new password must contain Minimum 8                               | characters atleast 1 UpperCase Alphabet, 1 LowerCase Alphabet, 1 Number and 1 Special Character            |
| Password is case sensitive, you would be re<br>You should never disclose your password to | quired to enter the password in the same case in which it was changed to i.e. UPPER\lower Case.<br>anyone. |

### For Resubmission of OTR/ Submission of saved Files

For Resubmission of OTR/Submission of saved file - Click Here. If request for OTR rejected/returned by DA ,and wishes to resubmit request after rectification of defects.

School will receive an e-mail regarding the Modification of application on its registered e-mail id.

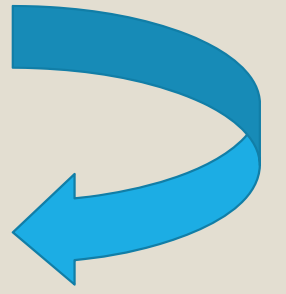

From: <<u>inspire.awards@nic.in</u>> Date: Sat, Apr 6, 2019 at 5:19 PM Subject: INSPIRE: Application has been Rejected To: <<u>abcdesf@gmail.com</u>>

Dear Principal/Head Master/ Head Mistress (School INcharge) of ABCDEF,

Inspire Application Code: APP14118599496894

Your Inspire Application Code: APP14118599496894 has been rejected due to remark given below.

Remark: Please provide complete Address.

Please use For Resubmission of OTR/Submission of link your Authority Link on EMIAS application home page, where you can modify application information as per higher authority wants.

This Email is system generated. Please do not reply to this email ID. For any queries, please call on telephone number 011 265 90 500

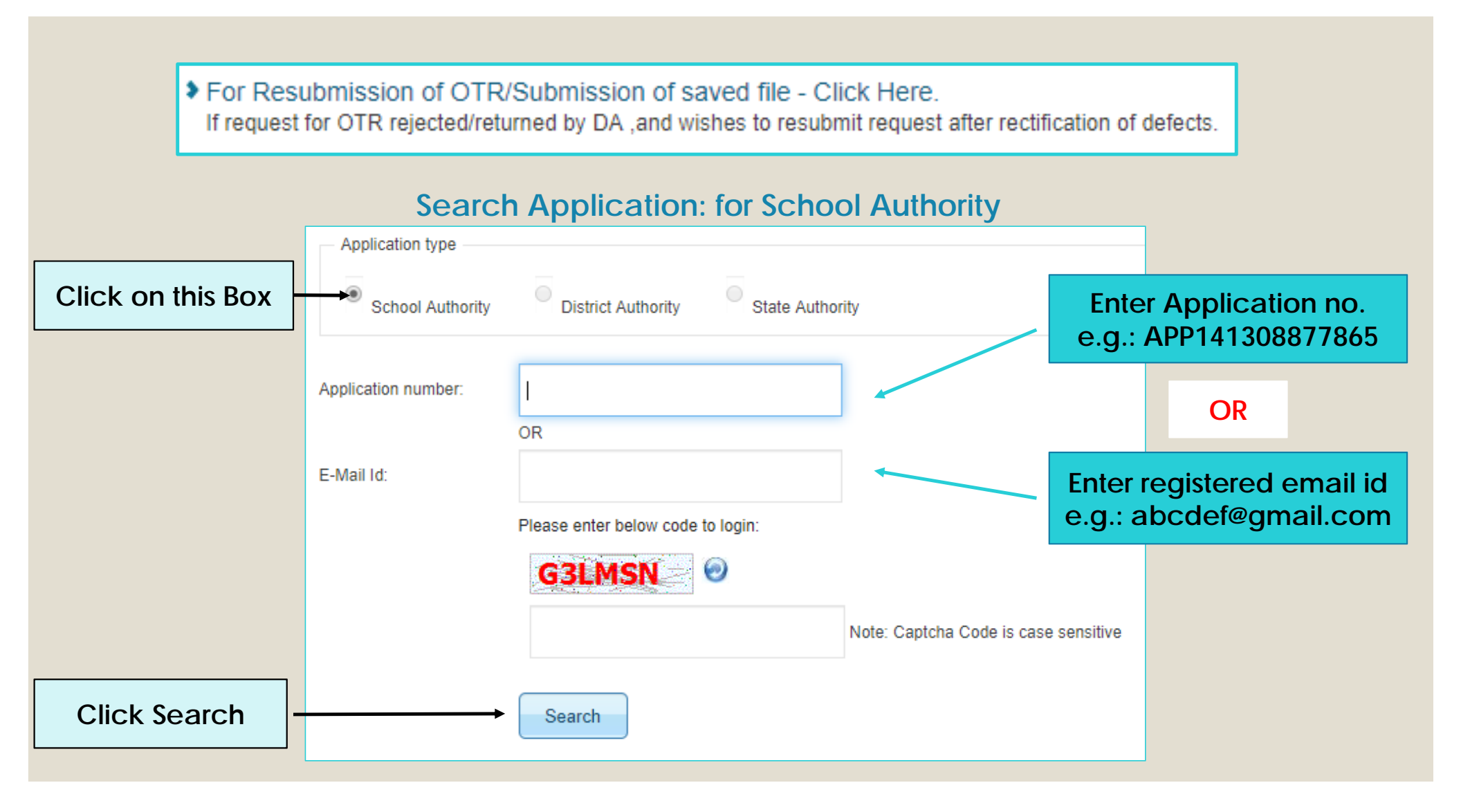

# **For Modification**

#### Search Application: for School Authority

|                            | <ul> <li>Application type</li> </ul> |                                |                      |                  |                                                        |        |                                              |
|----------------------------|--------------------------------------|--------------------------------|----------------------|------------------|--------------------------------------------------------|--------|----------------------------------------------|
|                            | School Author                        | ority District                 | Authority State Auth | ority            |                                                        |        |                                              |
|                            | Application number:                  |                                |                      |                  |                                                        |        |                                              |
|                            | E-Mail Id:                           | OR<br>devendrat@               | nifindia.org         |                  |                                                        |        |                                              |
|                            |                                      | Please enter                   | below code to login: |                  |                                                        |        |                                              |
|                            |                                      | DG3G0Q                         |                      | Note: Captcha Co | de is case sensitive                                   |        |                                              |
| Click on<br>School<br>Name | Search Result                        | Search                         |                      |                  |                                                        |        | Once editing is<br>done click on<br>this tab |
| and edit<br>the details    | <br>School Name<br>ABCDEF            | Person Name<br>Devendra Tiwari | Forwarded App        | oved Reg<br>Date | istration Application Code<br>4/2019 APP14118599496894 | @ View | Forward For Approval                         |
|                            |                                      |                                |                      |                  |                                                        |        |                                              |

### Query regarding the school registration / nomination

Query1 : I have joined recently but I am not aware whether my school is registered or not in this portal. If yes, then what is the application number or email id through which it has been registered? Who is District Authority and State authority and what is their detail for doing any communication ? Further I also want to edit the school authority details and other school details ?

**Response :** Follow the following steps:

Step 1 : Open inspire-MANAK home page: <u>http://www.inspireawards-dst.gov.in/UserP/index.aspx</u>

Step 2: Click Search Authority Details and click to Check Your Application Code & email Id

Step 3: Click on radio button of state details (select state), district details (select state and district) and school details (select state, district and check the school name) subsequently to know the concern person details.

Step 4: click on submit button and result will be shown in the bottom.

Please see the steps from the next slide.

### To know registered email ID and Application No.

#### WELCOME

#### ABOUT INSPIRE AWARDS-MANAK

VIDEO TUTORIAL

Innovation in Science Pursuit for Inspired Research' (INSPIRE) scheme is one of the flagship programmes of Department of Science & Technology (DST), Government of India. The INSPIRE Awards - MANAK (Million Minds Augmenting National Aspirations and Knowledge), being executed by DST with National Innovation Foundation – India (NIF), an autonomous body of DST, aims to motivate students in the age group of 10-15 years and studying in classes 6 to 10. The objective of the scheme is to target one million original ideas/innovations rooted in science and societal applications to foster a culture of creativity and innovative thinking among school children. Under this scheme, schools can nominate 5 best original ideas/innovations of students through this website till 30 September 2020.

#### Read More ----

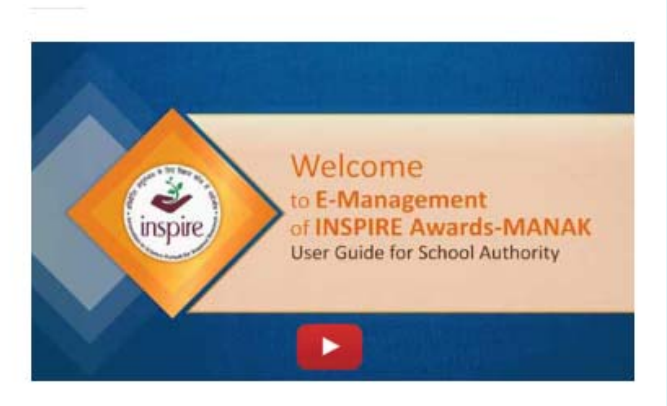

#### MEWS & EVENTS

MANAK Awards 2019-20

#### S IMPORTANT LINKS SHELP DESK

🕑 09:30 AM To 6:00 PM Monday to Friday

#### **C** 096384 18605

⊡ inspire[at]nifindia.org

List of winners of NLEPC's

➔ Public Domain

➔ Check your INSPIRE Award

Check Your Application
 Number & email Id

money Status

Important Communications by

ST

#### LIKE US ON FACEBOOK

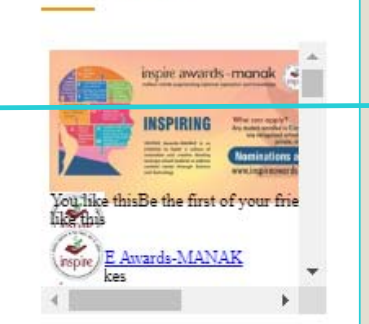

Click Here to Check Your Application Code & email Id

### To know School Authority Details

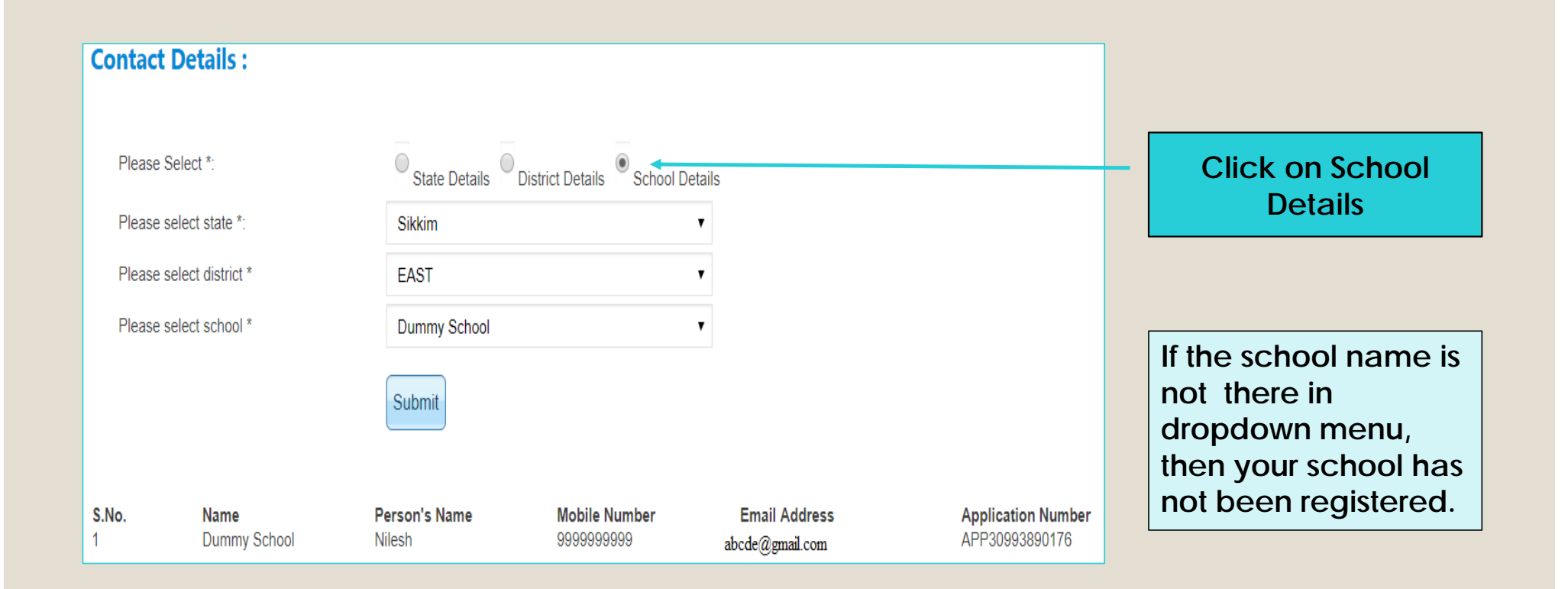

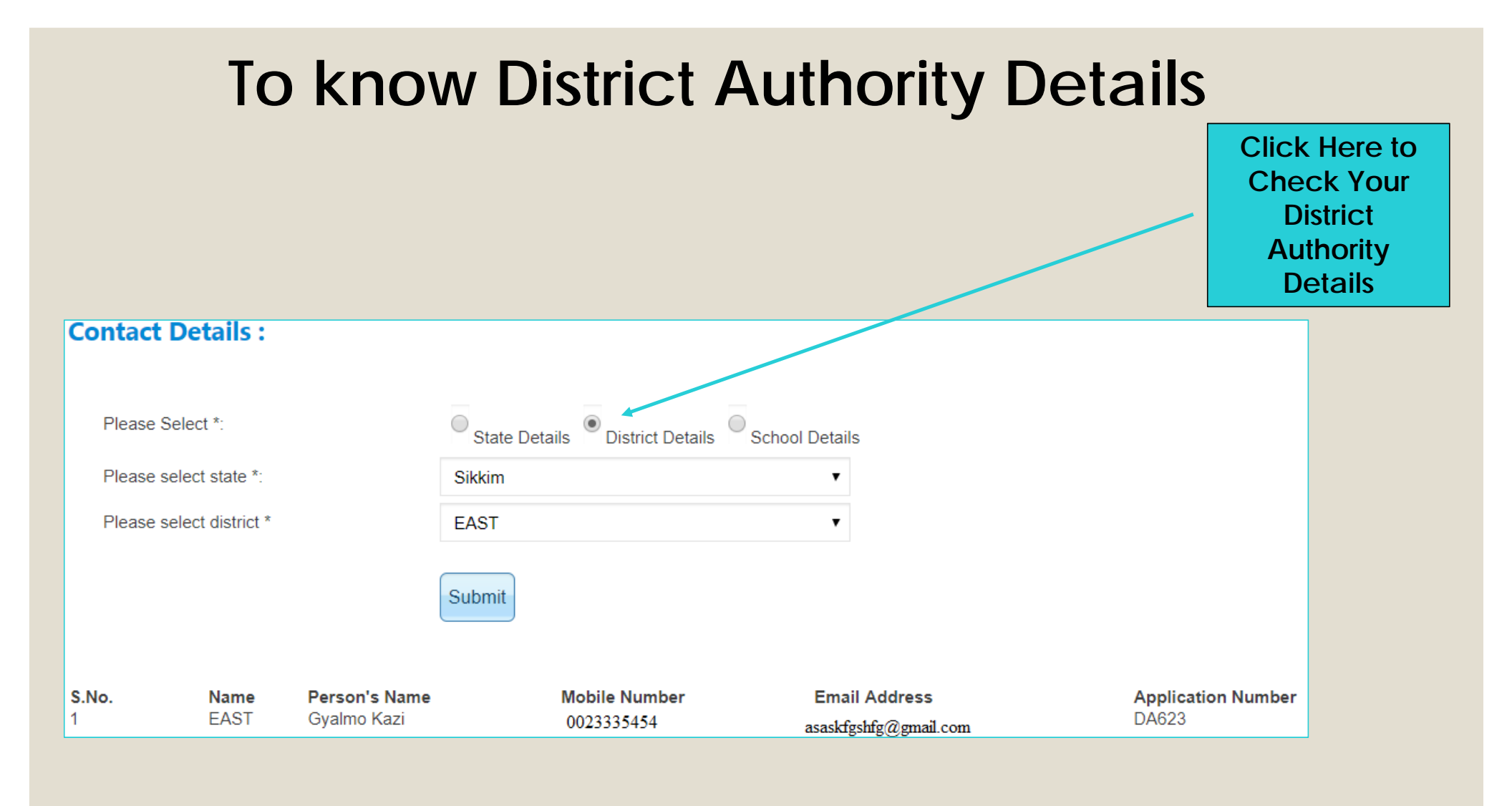

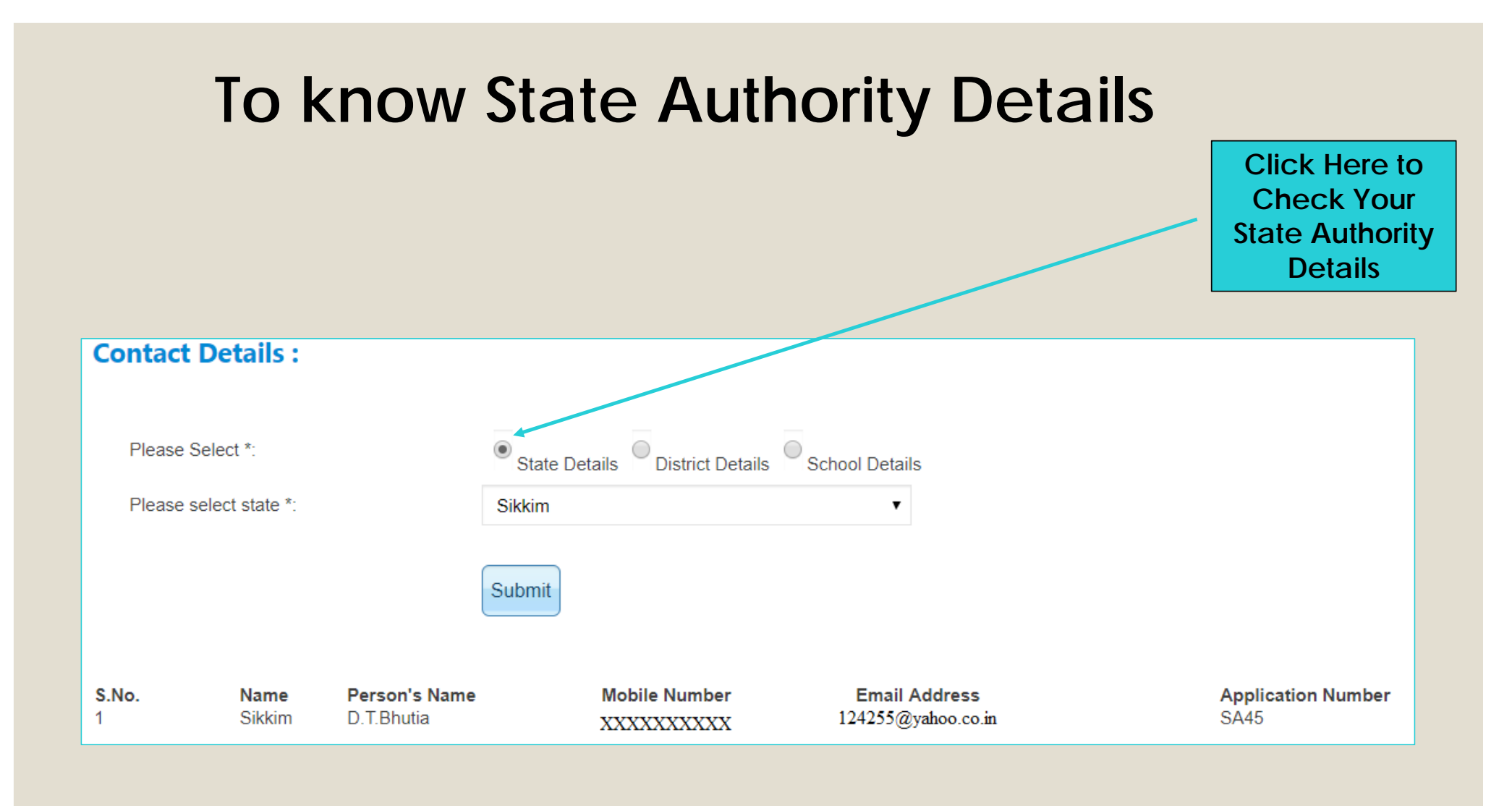

# Query regarding editing school Details

Query 2: I also want to edit the school authority details i.e. name, email id and other school details 2

details?

**Response** : No, it is not possible from your end directly as you are viewing the approved data. To do so, you need to call Help desk number or write to inspire email id with all the details while marking Copy (cc) to district authority.

If authority will revert to you through email.

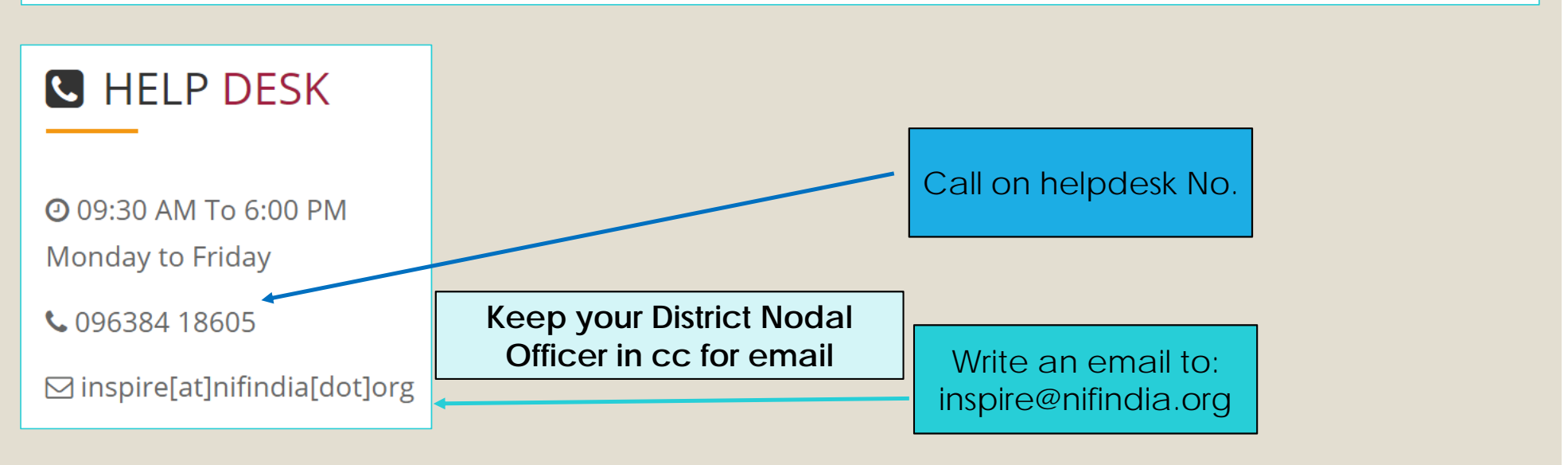

### Query regarding nomination approval by District Authority

Query 3: I have completed the nomination of my school, but I am not where whether it has been approved by DA or not. How to check the status through this portal

**Response:** Follow the following steps:

Step 1 : Open inspire-MANAK home page

Step 2: Click on "Search Authority Details" and Click "Application Information" from the top

#### links of the page

Step 3: Write your email id in text field through which you have registered if you do not know application number and vice versa.

Step 4: click on search button and you will get the result at the bottom as shown in next slide.

# **Application Information**

| Application type               | e               |                   |                 |                                     |
|--------------------------------|-----------------|-------------------|-----------------|-------------------------------------|
| <ul> <li>School Aut</li> </ul> | hority Distric  | Authority         | State Authority |                                     |
| Application number             | er:             |                   |                 |                                     |
|                                | OR              |                   |                 |                                     |
| E-Mail Id:                     | devendrat@      | )nifindia.org     |                 |                                     |
|                                | Please enter    | below code to log | in:             |                                     |
|                                | OQES            | QK 🖉 🕗            |                 |                                     |
|                                | FOB7WY          |                   | Note: C         | aptcha Code is case sensitive       |
|                                | Search          |                   |                 |                                     |
| Search Resu                    | lt :            |                   |                 |                                     |
| School Name                    | Person Name     | Forwarded         | Approved        | Registration Application Code Date  |
| ABCDEF                         | Devendra Tiwari | Forwarded         | Approved        | 06/04/2019 APP14118599496894 💿 View |

#### Search Result :

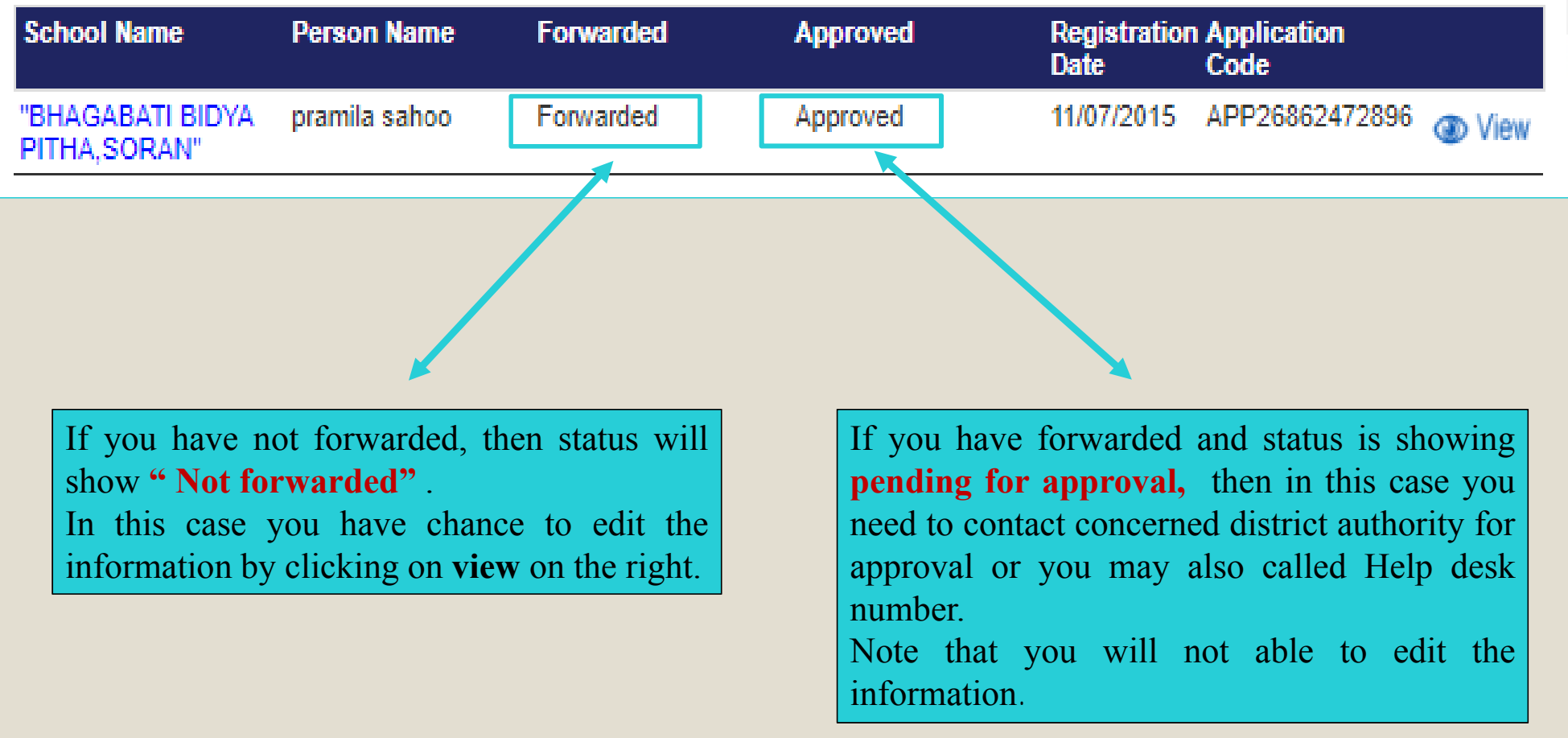

### **Query regarding Forgot password and username**

| <b>Query 4</b> : My school is registered but I forgot user ID and<br>password to login School authority page. I also forgot<br>application number and email id through which<br>nomination was done. Please guide me how to retrieve<br>the same. |                                                        |  |  |  |
|----------------------------------------------------------------------------------------------------|--------------------------------------------------------|--|--|--|
| <b>Response:</b> Follow the following steps:                                                                                                    | School Authority, plaze antar                          |  |  |  |
| Step 1: First get the school authority details i.e. email id and                                                                                                    | Jac Name:                                              |  |  |  |
| application number as explained earlier.                                                                                                    |                                                        |  |  |  |
| Step 2: After retrieving the application number:                                                                                                    | Password:                                              |  |  |  |
| School Authority »                                                                                                    | Please enter below code to login:                      |  |  |  |
| Click Forget Password                                                                                                    | Login       Forgot Password         New User? Register |  |  |  |

Cl

Step 3: To retrieve the password, enter yore details here

|                    | To retrieve your password, please enter:                                                      |
|--------------------|-----------------------------------------------------------------------------------------------|
|                    | Application ID                                                                                |
|                    | Please enter below code to login:          JIN237       Image: Captcha Code is case sensitive |
| ck on Get password | Get Password                                                                                  |

**Step 4**: After following the above step, you will get an email on registered email id for resetting.

### To Login into E-MIAS portal by School Authority

| To Login- Click Here.<br>If already registered, Please login to the system. |                   |
|-----------------------------------------------------------------------------|-------------------|
|                                                                             |                   |
| School Authority please enter: 💿 😡 Back                                     |                   |
| User Name:                                                                  |                   |
|                                                                             |                   |
| Password:                                                                   |                   |
|                                                                             | Enter the Details |
| Please enter below code to login:                                           |                   |
| 40S309                                                                      |                   |
| Note: Captcha Code is case sensitive                                        |                   |
|                                                                             | Click Login       |
| Login Forgot Password   New User? Register                                  |                   |

#### 🗗 🐻 💟 Eng | हिन्दी राष्ट्रीय नवप्रवर्तन प्रतिष्ठान – भारत विज्ञान एवं प्रौद्योगिकी विभाग National Innovation Foundation - India Autonomous Body of the Department of Science and Technology, Govt. of India inspire awards-manak **SCIENCE & TECHNOLOGY** Home Welcome School Authority under the INSPIRE Awards-MANAK Scheme Logout Each school can nominate a maximum of 5 ideas/innovations of the students based on the degree of novelty, social applicability, Welcome **Dummy School** environmental implications, potential impact, scope for diffusion through commercial and/or non-commercial channels, relevance (Amar Singh) to existing government schemes etc. Not based on the student class. E-Mail: nileshj1@nifindia.org

To start the nomination of students who are having creative technological ideas/innovations, **click Student Nomination**. To see the nominated student name and other details, **click View Nominated Students By the School**. For more details about the scheme click here

#### Nomination

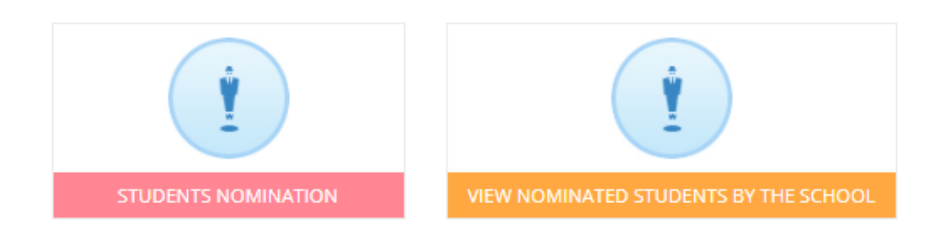

Contact: 55555-555555 Last login: Thursday, Jun 11 2020 12:08PM | Edit Profile | Dashboard

### **Students Nomination**

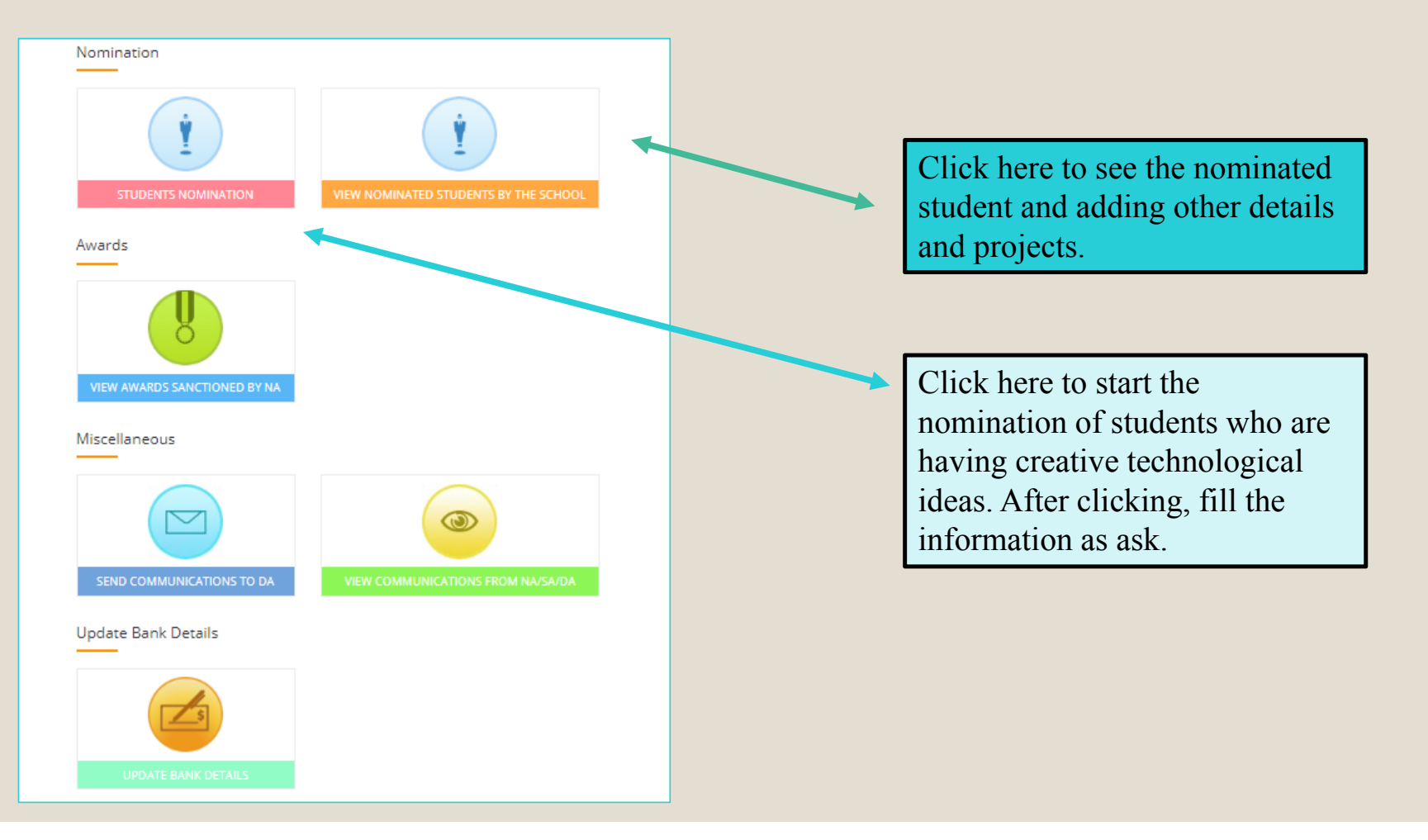

# After clicking on Student Nomination following page will appear

#### Important Instructions

1) One school can submit five ideas/innovation of students.

2) One student can submit one idea only.

3) Submission of same idea by multiple students of same school will automatically lead to rejection of all entries of that school.

4) Please ensure that the student has their own bank account.

5) Did you conducted Idea competition in your school while selecting the student's ideas/innovations. If not, to know about organising an idea competition. Click here - Idea Competition - PDF

\* Note: Due to COVID-19, idea competitions will be applicable after reopening of the school.

YesONo

How many students participated in the Idea Competition

Save & Next

#### **General Instructions**

#### 1) Please keep ready all relevant documents.

Student Scanned Photograph
 Idea/Innovation Synopsis Document

#### 2) Instructions for Photo Scanning

Scan your passport size photograph from printed passport size photo.
 While scanning your photograph do not leave any space around the photo.
 Save them as JPG/JPEG/PNG/GIF/BMP files with size should be not more than 2 MB.
 Images should be properly cropped.

#### 3) Instructions for uploading Idea/Innovation synopsis document.

File type should be in PDF/JPG/JPEG and Word format
 File size should be not more than 2 MB.

4) Some fields are marked with (\*), which means these field are to be filled in mandatorily.

 Tick this Box
 I have read and understood the notification given above.

 Continue

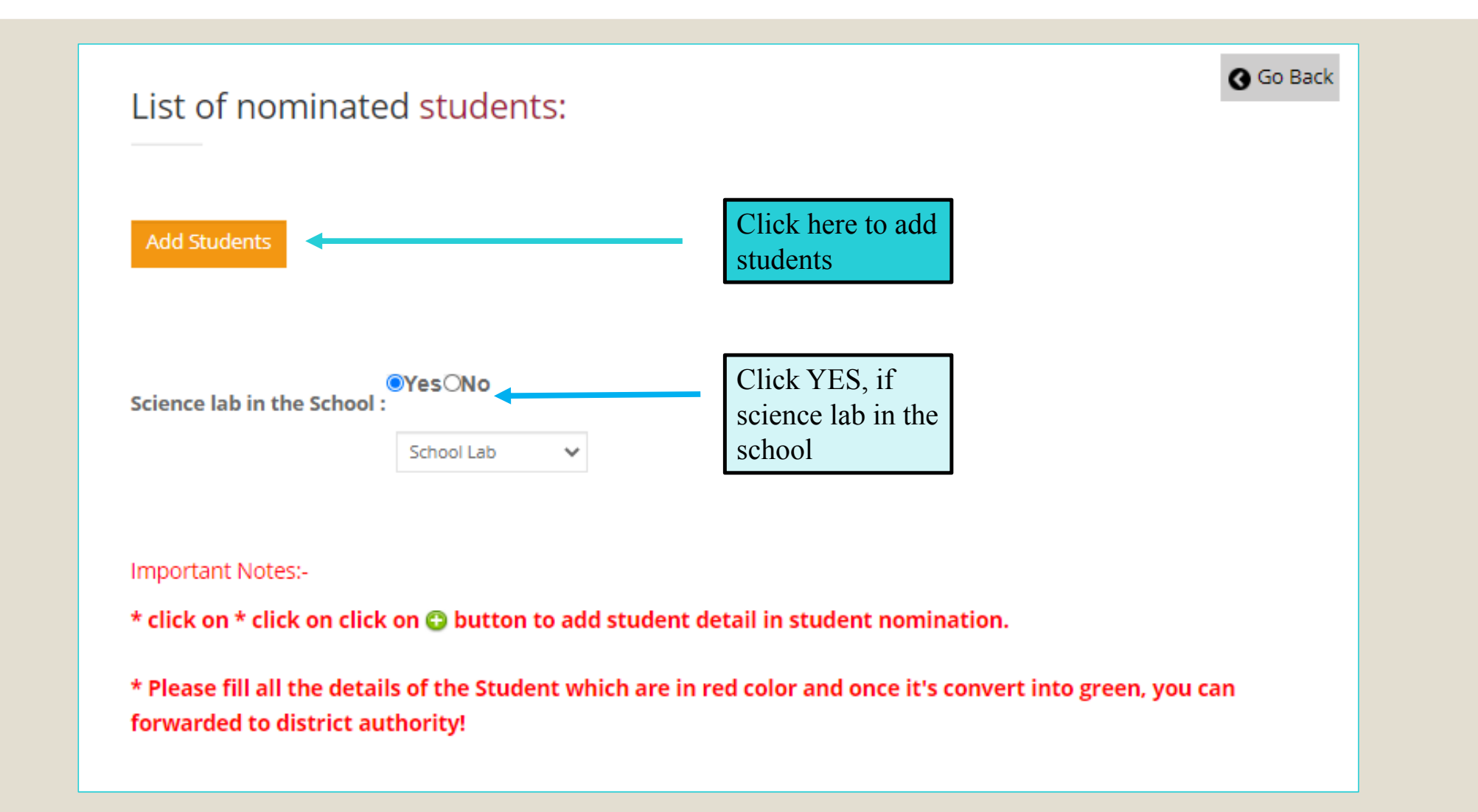

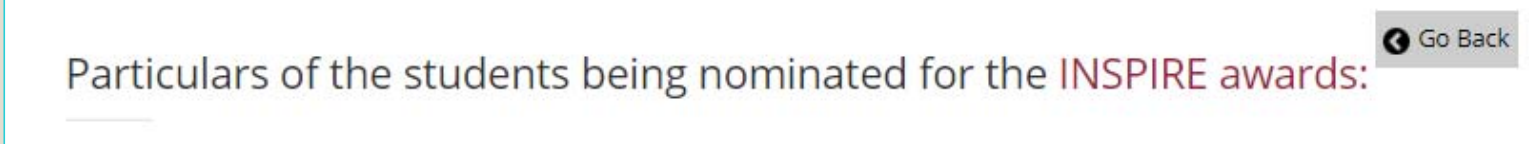

| Student name<br>(As per Bank Pass Book) *:           |                               |   |
|------------------------------------------------------|-------------------------------|---|
| Father name *:                                       |                               |   |
| Mother name *:                                       |                               |   |
| Gender *:                                            | O     O     Male Female Other |   |
| Date of Birth *:                                     |                               |   |
| Aadhar Number(UID) :                                 |                               |   |
| Contact Number :                                     |                               |   |
| Physically Handicapped:                              | OYes ONO                      |   |
| E-mail address, if any (of the nominated students) : |                               |   |
| Class *:                                             | Select 🗸                      |   |
| Category *:                                          | Select Category               | ~ |

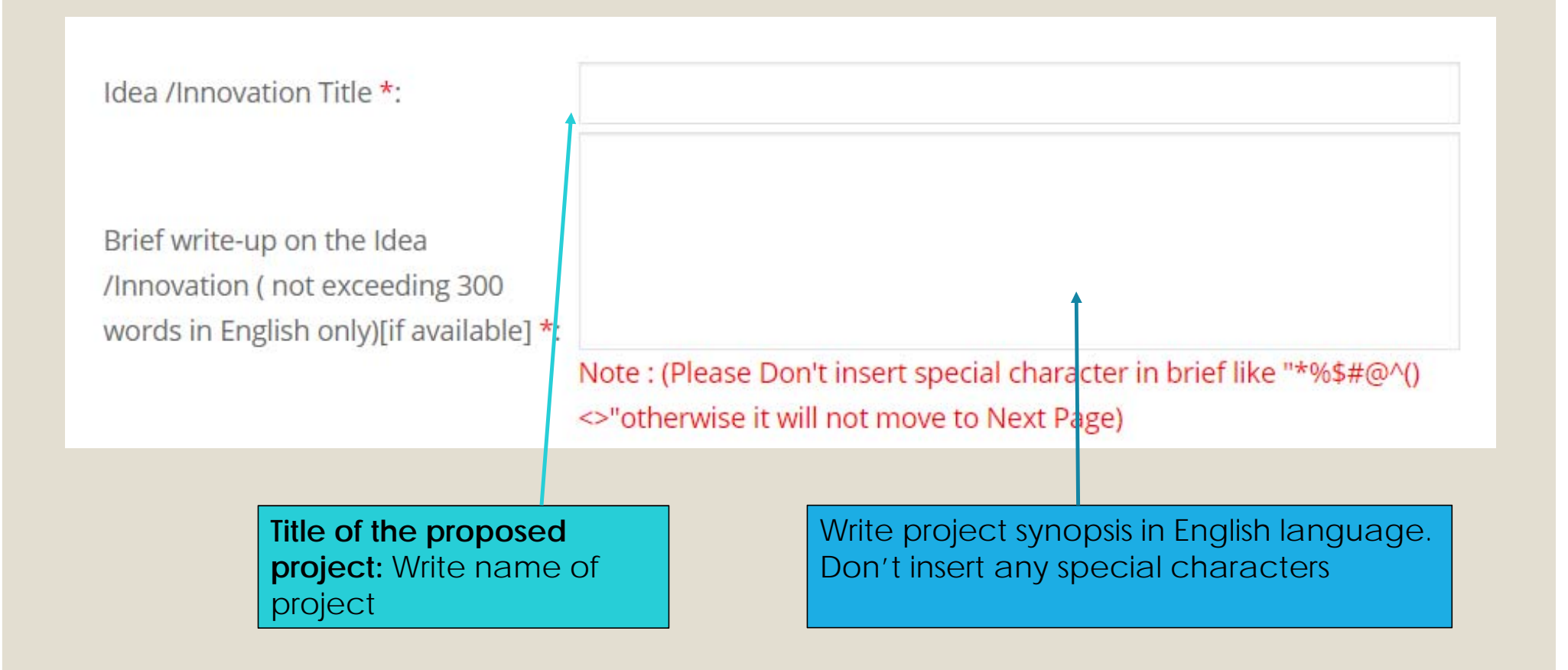

### TITLE AND PROJECT SYNOPSIS/BRIFE WRITE-UP

In the title of the project, a suitable title describing the project should be given (for example "A device to climb Areca nut trees", "An assistive walking aid for the elderly", etc.) and NOT a broad theme like Agriculture, Swatcha Bharat, Swastha Bharat, Digital India, etc.

In the summary of the project, the following points need to be included – what is the project about, what problem it addresses, and what the advantage is. Please see the example below

#### Title of the Project: Travelling bag with folding seats

**Project Summary:** Many a times travellers have to stand while waiting for a bus or train at the bus/train station as the number of seats available are few. The student has developed a travelling bag where a folding seat has been incorporated. This can be unfolded and used for sitting while waiting for the bus/train thereby eliminating the discomfort while standing for long time. It will be especially useful for ladies and elderly.

Other documents, if available, may be uploaded.

| ODirect credit in the bank a/c of select               | ed student through Electronic Fund Transfer (EFT) mode. | Note:<br>Only n<br>studen | ominated<br>It's bank account |
|--------------------------------------------------------|---------------------------------------------------------|---------------------------|-------------------------------|
| Details of bank account of<br>amount Rs 10000/- throug | nominated student for receiving the Award<br>h ECS      |                           | Considered                    |
| Name of Bank *:                                        | Select                                                  | ~                         |                               |
| Name & Address of Bank *:                              |                                                         |                           |                               |
| Account Number *:                                      |                                                         |                           |                               |
| Repeat Account Number *:                               |                                                         |                           |                               |
| Account Holder's Name *:                               |                                                         |                           |                               |
|                                                        | Note : (Must be in the name of Student only)            |                           |                               |
| IFSC Code of Bank *:                                   |                                                         |                           |                               |
| Repeat IFSC Code of Bank * :                           |                                                         |                           |                               |
|                                                        | Submit                                                  |                           |                               |

| Photo should be in jpg,pnj,gif,bmp or jpeg format<br>and size should not be more than 2MB.) |                                                                                                    |
|---------------------------------------------------------------------------------------------|----------------------------------------------------------------------------------------------------|
| Upload Photo                                                                                |                                                                                                    |
| opsis Language & Upload Projec                                                              | t Synopsis                                                                                                    |
| Colored Longeneration                                                                       |                                                                                                    |
| Select Language V                                                                           |                                                                                                    |
| Choose File No file chosen                                                                  |                                                                                                    |
|                                                                                             | Photo should be in jpg.pnj.gif.bmp or jpeg format<br>and size should not be more than 2MB.)<br>Upload Photo<br>Opsis Language & Upload Projec<br>Select Language  Choose File No file chosen |

| Upload Idea /Inr                        | novation Photo.                                                                               |    |
|-----------------------------------------|-----------------------------------------------------------------------------------------------|----|
| Select Idea /Innovation Pho<br>upload : | Choose File No file chosen                                                                    |    |
|                                         | (Photo should be in jpg,pnj,gif,bmp or jpeg format and size should not be more than 2MB.)     |    |
|                                         | Upload Idea /Innovation Photo                                                                 | [] |
| Upload Idea/Inn                         | ovation Video/Audio                                                                           |    |
| Upload Video/Audio of<br>Innovation :   | Choose File No file chosen                                                                    |    |
|                                         | (Video should be in mp4,3gp,flv,Avi,wmv,amr,MP3 format and size should not be more than 5MB.) |    |
|                                         | Upload Video                                                                                  |    |
|                                         |                                                                                               |    |

| lo.                             | Student Name   | Parent Name | Synopsis<br>Uploaded | Edit Student<br>Details | Synopsis<br>Uploaded |
|---------------------------------|----------------|-------------|----------------------|-------------------------|----------------------|
| 7th                             | Ajay           | Hotha       | Yes                  | •                       | 0                    |
|                                 | School Lab 🗸 🗸 |             |                      |                         |                      |
|                                 | School Lab 🗸 🗸 |             |                      |                         |                      |
| Save & Continu                  | School Lab 🗸   |             |                      |                         |                      |
| Save & Continu<br>Nportant Note | School Lab 🗸   |             |                      |                         |                      |

| Lis                    | t of nominate                                    | ed students:                             |                            |                      |                         |                      |                   |
|------------------------|--------------------------------------------------|------------------------------------------|----------------------------|----------------------|-------------------------|----------------------|-------------------|
| Sr.<br>No.             | Class                                            | Student Name                             | Parent Name                | Synopsis<br>Uploaded | Edit Student<br>Details | Synopsis<br>Uploaded | Click on "+"      |
| 1                      | 7th                                              | Ajay                                     | Hotha                      | Yes                  | •                       | •                    | button for adding |
| 2                      | 8th                                              | Sapna                                    | Choudhary                  | Yes                  | Θ                       | •                    | further student   |
| 3                      | 7th                                              | Deeksha                                  | Kundar                     | Yes                  | Θ                       | •                    | detail or editing |
| 4                      | 7th                                              | Shivani                                  | Patyal                     | No                   | •                       | •                    | details           |
| 5                      | 9th                                              | Anant                                    | Kumar                      | No                   | •                       | •                    |                   |
| Scier                  | nce lab in the School :                          | ●YesONo<br>:<br>School Lab               |                            |                      |                         |                      |                   |
| Impo<br><b>* cli</b> e | ortant Notes:-<br><b>ck on * click on click</b>  | < on 🔁 button to add stud                | ent detail in student no   | mination.            |                         |                      |                   |
| * Ple<br>forw          | ease fill all the detai<br>varded to district au | ils of the Student which ar<br>ithority! | re in red color and once i | it's convert in      | to green, you           | can                  |                   |

Go Back

#### List of nominated students:

**Note**: Application will show all green color rows once all student information has been completed.

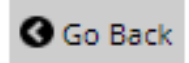

| Sr.<br>No. | Class | Student Name | Parent Name | Synopsis<br>Uploaded | Edit Student<br>Details | Synopsis<br>Uploaded |
|------------|-------|--------------|-------------|----------------------|-------------------------|----------------------|
| 1          | 7th   | Ajay         | Hotha       | Yes                  | •                       | •                    |
| 2          | 8th   | Sapna        | Choudhary   | Yes                  | •                       | •                    |
| 3          | 7th   | Deeksha      | Kundar      | Yes                  | •                       | •                    |
| 4          | 7th   | Shivani      | Patyal      | Yes                  | •                       | •                    |
| 5          | 9th   | Anant        | Kumar       | Yes                  | •                       | •                    |
|            |       |              |             |                      |                         |                      |

# After completion, Enter the details of authorized person

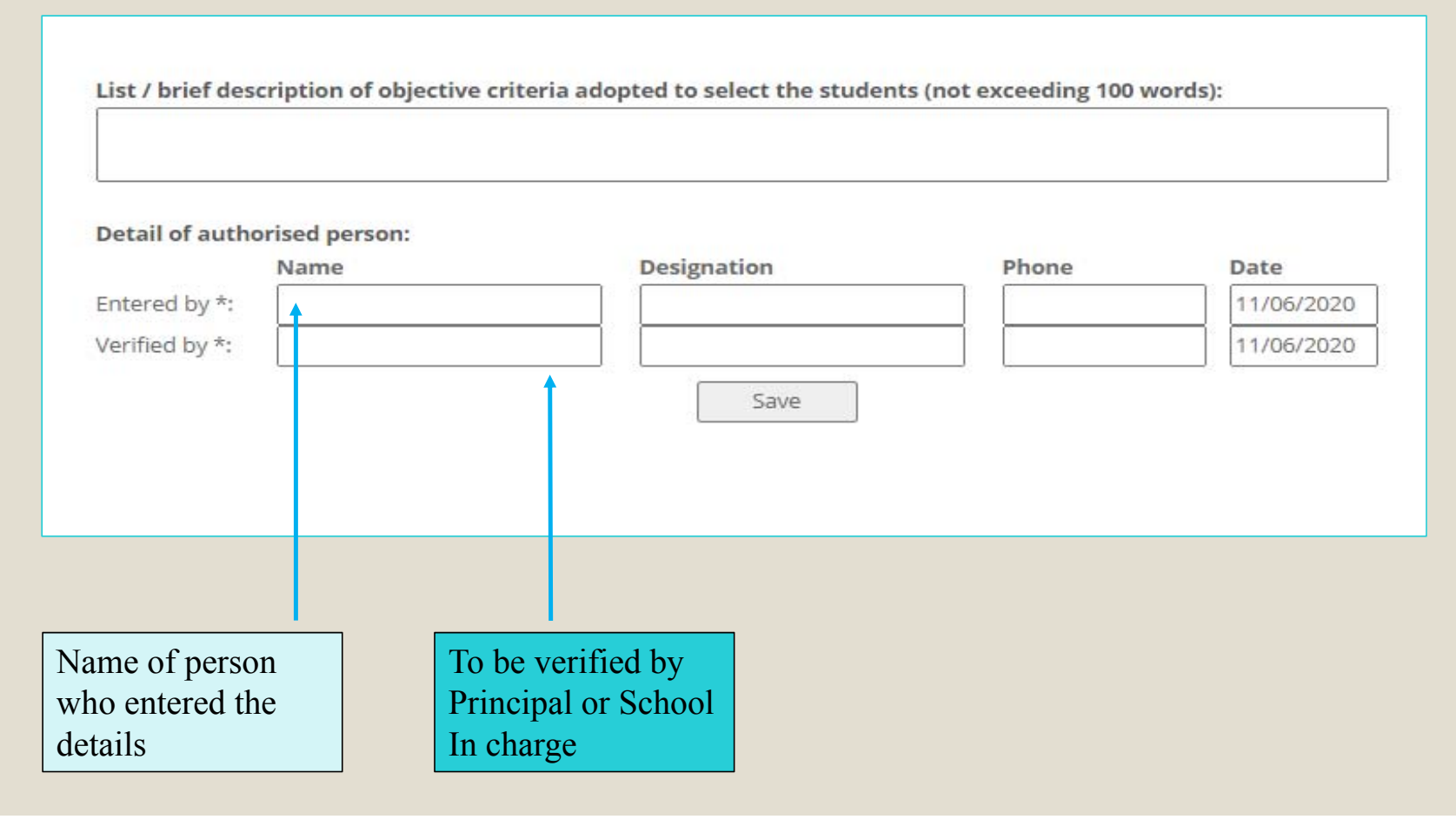

# View & Edit: Press View & Edit button, if user wants to view and edit particulars of the nominated students.

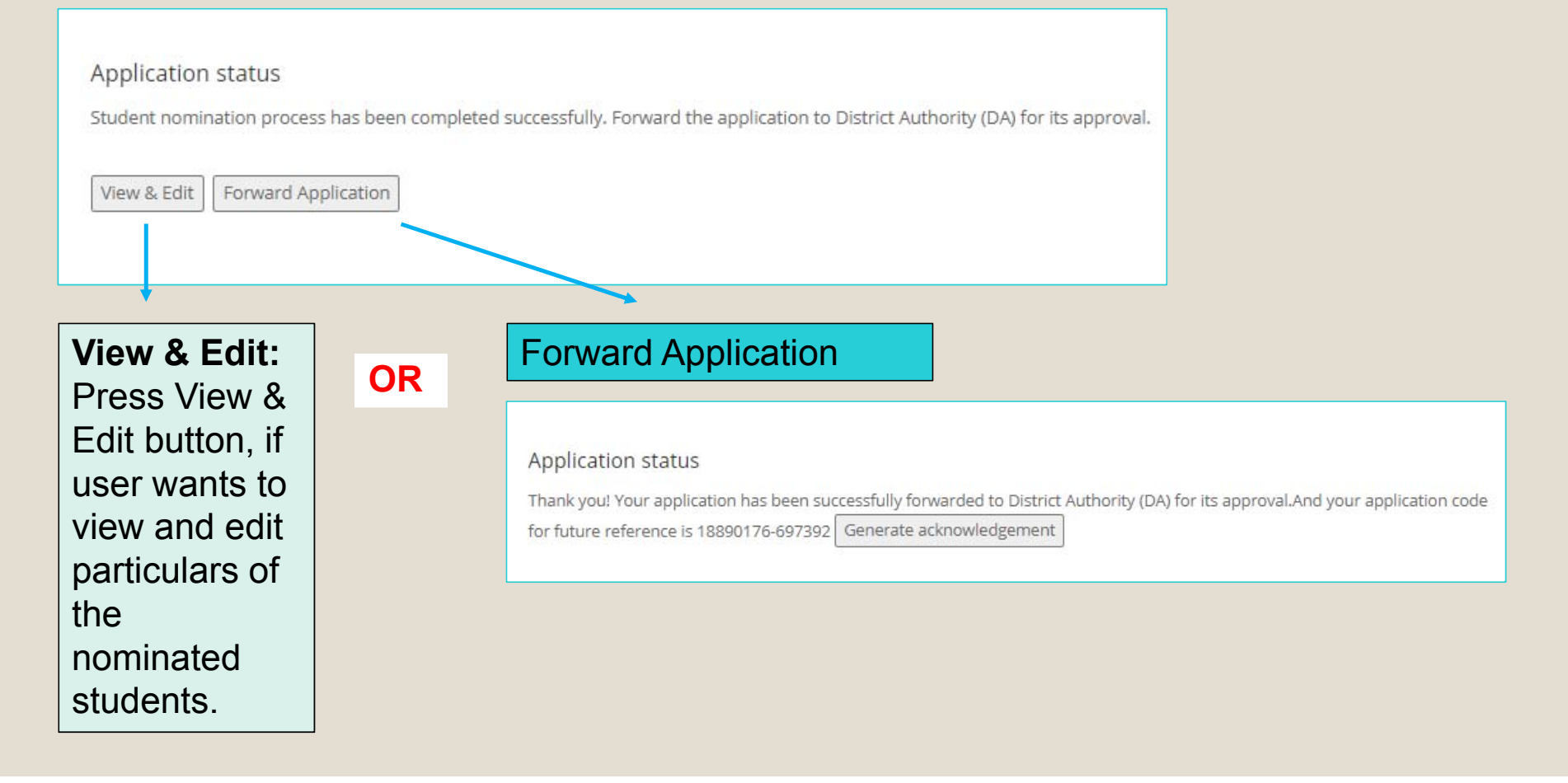

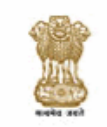

Ministry of Science & Technology, Govt. of India Department of Science & Technology Innovation in Science Pursuit for Inspired Research (INSPIRE)

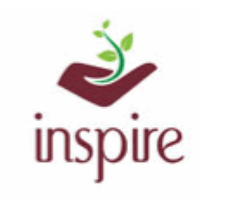

#### **Acknowledgement**

#### Date:Apr 08, 2019

Subject: Application for Student Nomination.

Dear:Dummy School

Welcome to Innovation in Science Pursuit for Inspired Research award scheme (INSPIRE).

Thank you for nominating students with INSPIRE scheme. Your Application has been successfully submitted and forward to district authority for its approval. Please note the application number for future reference.

Application number: 17890176-535338

| Student Name        | Parent Name       | Class at the time of<br>Nomination | UID Number   |
|---------------------|-------------------|------------------------------------|--------------|
| pragnesh            | Ashok Kumar       | 7                                  | 262246781234 |
| Anuj Lonkar         | Neeraj Lonkar     | 6                                  | 987634561234 |
| Mithelesh Prabhakar | Manik Prabhakar   | 10                                 | 123456789876 |
| Kritika pali        | Bhanu Palli       | 9                                  | 234587654567 |
| K Sravani           | Bhagesh Kuriakose | 9                                  | 456723459876 |

For any assistance, please contact to our help desk number: 011-26590500 in between office hours.

#### Generate Acknowledgement

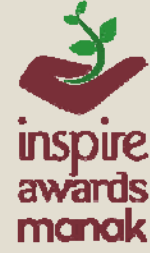

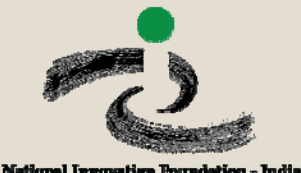

# Thank You INSPIRE- MANAK Team National Innovation Foundation-India

### HELP DESK

O 09:30 AM To 6:00 PM Monday to Friday

**C** 096384 18605

⊡ inspire[at]nifindia[dot]org